vb应用程序调用vc的动态库实现联合调试计算机等级考试 PDF转换可能丢失图片或格式,建议阅读原文

https://www.100test.com/kao\_ti2020/646/2021\_2022\_vb\_E5\_BA\_9 4\_E7\_94\_A8\_E7\_A8\_c97\_646179.htm 我经常会遇到这种情况: 我用VC写了一个DLL,然后用VB写EXE。我现在想调试我 的DLL和EXE,在VB环境下调试,可是我无法跳入DLL函数的 内部,无法在DLL内部调试。有没有一个办法能让我实现VB 和VC联调,当我在VB环境中需要跳入DLL函数时,进入VC 环境,在VC中调试,这样我就可以查看变量值、设置断点, 然后等函数返回时又回到VB环境下继续调试。 后来经过我自 己的一番摸索,终于实现了VB、VC联调。这个方法是以VC 为主环境,VB为副环境,这是因为DLL是由VC编写的,而在 调试DLL的时候一般会让我们指定一个EXE。如果DLL是VB编 写的,我想应该是以VB为主环境(没有测试过)。1. 建立 一个VB Standard EXE工程project1.vbp,在这个工程中调用VC 编写的动态连接库中的函数。2. 建立一个VC DLL工 程TestDII,编写代码实现函数输出。建议把整个工程目录放置 到project1.vbp所在的目录。3.设置VC工程,这一步是非常 重要的,是实现联调的关键。a)更改General选项卡中OutPut Files的路径,指定到project1.vbp所在的目录。由于我把工程目 录放在了project1.vbp目录下,因此我这里用相对路径"..\"( 其实就是project1.vbp所在的目录)。 b) 更改Debug选项卡 中Executable for debug session:为你电脑中VB6.exe;更 改Working directory为project1.vbp所在的目录;在Program arguments:中填写project1.vbp,这个参数其实是传给VB的, 让VB打开project1.vbp,如果增加参数"/r",那么在VB启动

后立即开始(相当于按F5),如果不增加参数"/r",那么需 要手动开始。 c) 确认你的Link选项卡中输出DLL的路径及DLL 名称,把他设定到project1.vbp所在的目录:4. 在你的DLL源 程序(VC中)中设定断点,按F5,GO!怎么样,VB环境已 经运行起来了,工程project1.vbp已经打开了吧!如果你在3 ) b.的Program arguments:中指定了"/r"参数,那么这个时候 程序已经开始运行了,如果你没有指定这个参数,那么你可 以先在VB环境中设定断点,然后在调用 DLL函数上设置断点 ,按F5,Start!如果在VB中遇到断点,程序就会停下,然后 按F8, Step into! 发现什么了,哈哈, VC环境主动切换到前面 ,而且当前的箭头已经指向了被调用函数了,这个时候,已 经进入VC环境了,你想怎么调试都可以! 当被调用函数要结 束时,请按F11,Step Out,否则会有一段汇编代码。这个时 候VB环境有主动切换到前面,又进入VB调试环境了!在 用VC编写DLL时要注意,VC会对输出函数名进行一些修饰, 所以还是需要在def文件中明确输出函数名。这个方法对于其 他的环境之间(如Delphi - VC、Delphi - VB)是否适用我还 没有测试过,请大家在需要时自己测试。100Test 下载频道开 通,各类考试题目直接下载。详细请访问 www.100test.com